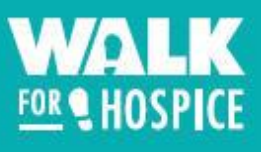

# **Navigating the Participant Center**

# **Getting Started**

1. To access the Participant Center, choose "Log In To Fundraise" in the top right-hand corner on the <u>SouthShoreHealth.org/Walk</u> homepage.

|             |                  |               |           |            | •                   |
|-------------|------------------|---------------|-----------|------------|---------------------|
| WALK        | ₩ WALK DETAILS - | SPONSORSHIP + | REGISTER  | DONATE     | LOG IN TO FUNDRAISE |
| FOR HOSPICE |                  | CEI           | EBRA      | TING 3     | 30 YEARS            |
|             |                  | WA            | LK FO     | R HOS      | PICE                |
|             |                  | Date          | : Saturda | y, June 12 | 2, 2021             |
|             |                  | REG           | ISTER     | DONATE     |                     |
|             | Careford -       |               |           |            |                     |

2. A pop-up will appear where you can log in using your username and password. If you are having trouble logging in, click "Forgot Username or Password?".

| Returning User Login                                                                                               |  |
|----------------------------------------------------------------------------------------------------|--|
| Have you previously donated to or fundraised for South Shore Health? Log in below with your username and password. |  |
| Username                                                                                                    |  |
| Password                                                                                                    |  |
|                                                                                                    |  |
| LOG IN                                                                                                    |  |
| Forent Lisername or Password?                                                                                      |  |
|                                                                                                    |  |

Questions? Please email <u>FoundationEvents@southshorehealth.org</u> or call 781-624-8600.

• To reset your username and password, enter your email and click "**Submit**". A link will be sent to your email to reset your login information.

| Returning User Login                                                                                               |  |
|----------------------------------------------------------------------------------------------------|--|
| Have you previously donated to or fundraised for South Shore Health? Log in below with your username and password. |  |
| Username                                                                                                    |  |
| Password                                                                                                    |  |
| LOG IN                                                                                                    |  |
| Forgot Username or Password?<br>Email:                                                                             |  |
| SUBMIT                                                                                                    |  |

3. Once logged in, choose "Participant Center" in the top right-hand corner.

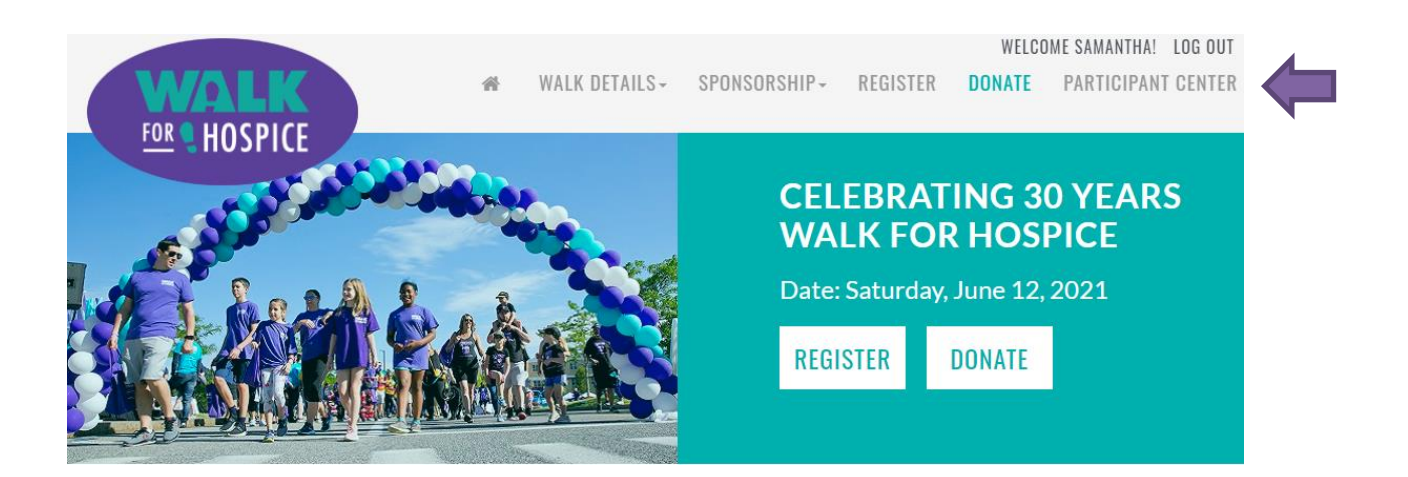

## Home

The first page you will see when logged into your Participant Center is the Home tab. This is where you can set up your personal page and view your recent activity, contacts, fundraising progress, badges, and donations.

| Welcome to your Walk for Hospice Participant Center, Samant                                                                                                    | ha                                                                                                    |
|----------------------------------------------------------------------------------------------------|----------------------------------------------------------------------------------------------------|
| Home Email Profile                                                                                                    |                                                                                                    |
| From here you can manage fundraising progress, customize your personal pages, and<br>Check out the options listed below, and thank you for supporting the 30th annual Walk | send emails!<br>for Hospice!                                                                                                    |
| What to do next?                                                                                                    | Recent Activity                                                                                                    |
| Set up your Personal Page                                                                                                    | You donated \$25.00 Jan 08                                                                                                    |
| raising funds for this cause.                                                                                                    | You joined Walk for Hospice 2021 Dec 10                                                                                                    |
| Add Contacts to Your Address Book<br>Add contacts to email from your personal Address Book on our site.                                                                    | Contacts All Contacts                                                                                                    |
| Send an Email                                                                                                    | All Contacts 13                                                                                                    |
| You have sent no emails to your family or friends. Add them to your<br>Address Book and email them about your fundraising effort.                                          | Never Emailed 13                                                                                                    |
| Thank your Donors<br>Thank your donors                                                                                                    | Needs follow-up                                                                                                    |
| Set up your Personal Page                                                                                                    | Unthanked Donors                                                                                                    |
| updating it now with new information.                                                                                                    | Donors                                                                                                    |
|                                                                                                    | Non-Donors 12                                                                                                    |
| Me My Team                                                                                                    |                                                                                                    |
| Your Fundraising Progress Edit Goal                                                                                                    | Personal Page                                                                                                    |
| \$25.00 \$1,000.00                                                                                                    | Personal Page URL: URL Settings<br>http://giving.southshorehealth.org/goto/Samantha_Vigeant                                                                                                    |
|                                                                                                    | Title Edit Content                                                                                                    |
| Badges                                                                                                    | Pody                                                                                                    |
| Badges are tun things you can earn.                                                                                                    | Join me in my effort to raise money for Hospice of the South Shore!                                                                                                    |
| Personal Gift I made a personal donation!                                                                                                    | Money raised through the Walk for Hospice is <i>more</i> critical than ever in this<br>time of crisis. As the primary source of funding care that is not covered by<br>insurance, funds raised will support our hospice team as they continue to care |
| Raised \$25<br>I raised \$251                                                                                                    | tor patients across the south shore.<br>Hospice of the South Shore cares for patients facing life limiting illnesses and<br>their families. A team of doctors, nurses, social workers, chaplains, and                                                 |
| Personal Donations                                                                                                    | volunteers makes each patient as comfortable as possible, most often in their<br>own home, and ensure people live with dignity until the end of their life.<br>Additionally, Hospice of the South Shore shows families how to care for a              |
| Samantha Vigeant Jan 8 \$25.00 🗸                                                                                                    | dying loved one, and supports the family emotionally and socially. Their goal is<br>to help patients and their families have closure and peace at the end of life,<br>making every moment count. Care is given <b>regardless of their ability to</b>  |
|                                                                                                    | pay and donations from the community help make this possible.<br>Help me do my part! Please make a donation to help me reach my fundraising<br>goal.                                                                                                  |
|                                                                                                    |                                                                                                    |
|                                                                                                    | Photos/Video Update Media                                                                                                    |
|                                                                                                    | FOR CHOSPICE                                                                                                    |

Questions? Please email <u>FoundationEvents@southshorehealth.org</u> or call 781-624-8600.

## What to do next?

This box provides tips for how to get started with your fundraising! Click on the boxes to easily complete the following steps:

- **1.** Set up your personal page
- 2. Add contacts to your address book
- 3. Send emails
- 4. Thank your donors

| Wha | at to do next?                                                                                                    |
|-----|----------------------------------------------------------------------------------------------------|
| 1   | Set up your Personal Page<br>Customize your Personal Page with a story about why you are<br>raising funds for this cause.                          |
| 2   | Add Contacts to Your Address Book<br>Add contacts to email from your personal Address Book on our site.                                            |
| 3   | Send an Email<br>You have sent no emails to your family or friends. Add them to your<br>Address Book and email them about your fundraising effort. |
| 4   | Thank your Donors<br>Thank your donors!                                                                                                    |

## Your Fundraising Progress

Scroll down on the home page to find your fundraising progress, where you can:

- 1. View your progress toward reaching your goal.
- 2. View badges you've earned.
- **3.** See all personal donations you've made.
- 4. Edit your fundraising goal.

\*Please note, the "My Team" tab will only appear if you are listed as a Team Captain.

| Your Fundraising Progress                    | )     | 4       | dit Goal | Personal Page                                                                                                    |
|----------------------------------------------|-------|---------|----------|----------------------------------------------------------------------------------------------------|
| \$25.00                                      |       | \$1     | 1.000.00 | Personal Page URL: URL http://giving.southshorehealth.org/goto/Samantha_Vigeant                                                                                                    |
| Badges                                       |       |         | .,       | Title Edit Welcome to My Personal Page                                                                                                    |
| Badges are fun things you can earn.          |       |         |          | Body<br>Join me in my effort to raise money for Hospice of the South Shore!                                                                                                    |
| Personal Gift<br>I made a personal donation! |       |         |          | Money raised through the Walk for Hospice is more critical than ever in<br>time of crisis. As the primary source of funding care that is not covered<br>insurance, funds raised will support our hospice team as they continue                                                                                                    |
| Raised \$25<br>I raised \$25!                |       |         |          | for patients across the South Shore.<br>Hospice of the South Shore cares for patients facing life limiting illness<br>their families. A team of doctors, nurses, social workers, chaplains, and<br>volunteers makes ach patient as comfortable as nossible most often                                                                                                    |
| Personal Donations                           |       |         | Ł        | own home, and ensure people live with dignity until the end of their life<br>Additionally, Hospice of the South Shore shows families how to care fo                                                                                                    |
| Samantha Vigeant                             | Jan 8 | \$25.00 | ~        | dying loved one, and supports the family emotionally and socially. Their<br>to help patients and their families have closure and peace at the end of<br>making every moment count. Care is given regardless of their ability<br>and depoting from the accommunity leads match the pace the pace the<br>second second se |
|                                              |       |         |          | pay and donations from the community help make this possible.                                                                                                    |

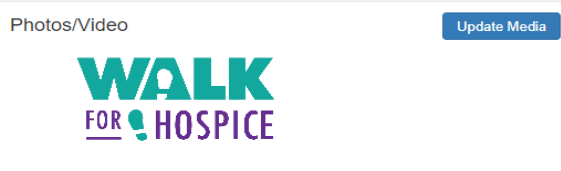

## **Personal Page**

This box is located next to your Fundraising Progress on the Home page. Here, you can:

- 1. Customize your Personal Page URL so it's easy to share with your community.
- 2. Edit the title and body of the message on your personal page. This is what everyone who visits your page will see, so we encourage you to personalize your message!
- 3. Add photos or a video to your page.

| Your Fundraising Progress        |       | E       | Edit Goal | Personal Page                                                                                                    |
|----------------------------------|-------|---------|-----------|----------------------------------------------------------------------------------------------------|
|                                  |       |         |           | Personal Page URL: URL                                                                                                    |
| 25.00                            |       | \$1     | 1,000.00  | http://giving.southshorehealth.org/goto/Samantha_Vigeant                                                                                             |
|                                  |       |         |           | Title                                                                                                    |
| Badges                           |       |         |           | Welcome to My Personal Page                                                                                                    |
| adges are fun things you can ear | n.    |         |           | Body                                                                                                    |
|                                  |       |         |           | Join me in my effort to raise money for Hospice of the South Shore!                                                                                  |
| Personal Gift                    |       |         |           | Money raised through the Walk for Hospice is more critical than ever in                                                                              |
| made a personal donation!        |       |         |           | insurance, funds raised will support our hospice team as they continue<br>for national support our hospice team as they continue                     |
| Raised \$25                      |       |         |           | Leaping of the Courth Chora garage for patients facing life limiting illnesses                                                                       |
| raised \$25!                     |       |         |           | their families. A team of doctors, nurses, social workers, chaplains, and                                                                            |
|                                  |       |         |           | own home, and ensure people live with dignity until the end of their life.                                                                           |
| rsonal Donations                 |       |         | 2         | Additionally, Hospice of the South Shore shows families how to care for                                                                              |
| amantha Vigeant                  | Jan 8 | \$25.00 | ~         | dying loved one, and supports the family emotionally and socially. Their<br>to help patients and their families have closure and peace at the end of |
| 5                                |       |         |           | making every moment count. Care is given regardless of their ability                                                                                 |
|                                  |       |         |           | pay and donations from the community help make this possible.                                                                                        |
|                                  |       |         |           | Help me do my part! Please make a donation to help me reach my fund<br>goal.                                                                         |
|                                  |       |         |           |                                                                                                    |
|                                  |       |         |           | Photos/Video Updat                                                                                                    |

FOR HOSPICE

3

## Email

The email tab allows you communicate with your team, ask for donations, and send thank you emails to donors, all in one place! In this section of the Participant Center, you can do the following:

- **1.** Compose your own emails.
- 2. Use pre-created templates for solicitation and thank you emails.
- **3.** Manage your contacts.

#### Welcome to your Walk for Hospice Participant Center, Samantha

| Home            | Profile   |                                                             |                |
|-----------------|-----------|-------------------------------------------------------------|----------------|
| Compos          | e Message | Recipients (separate multiple email addresses with a comma) |                |
| Drafts          |           | Use a template                                              |                |
| Sent Messages   | 0         | Subject                                                     |                |
| Contacts        |           | Include personalized greeting What's this?                  |                |
| All Contacts    | 13        | H1 H2 H3 P B I U 📰 🗮 🗮 🗮 🗮 🖼 🖼 🍕                            | ວ ເ            |
| Never Emailed   | 13        |                                                             |                |
| Needs follow-up | 0         |                                                             |                |
| Unthanked Done  | ors 0     |                                                             |                |
| Donors          | 1         |                                                             |                |
| Non-Donors      | 12        |                                                             |                |
| Teammates       | 1         | Current layout:                                             |                |
| Non-Teammates   | 12        | Walk 2021                                                   |                |
|                 |           | Preview & Send                                              | ve as template |

To compose your own email, follow these simple steps:

- 1. Add your recipients' email addresses in the box labeled "Recipients".
  - If you've previously added contacts to your page, you can click the boxes under the "Contacts" menu on the left-hand side of the screen (*as seen on page 7*) and select who you would like to receive your email. Their email addresses will populate in the "Recipients" box.
- 2. Fill in the subject line of your message.
  - If you'd like to personalize your message with the first names' of your recipients, check the box that says "Include Personalized Greeting".
- **3.** Compose the body of your message.
- 4. Preview and send your email.
- 5. If you'd like to use the email you composed again in the future, click "Save as template".

| Use a  | templat             | e         |        |        |        |       |   |      |   |   |   |   |   |   |    |   |  |
|--------|---------------------|-----------|--------|--------|--------|-------|---|------|---|---|---|---|---|---|----|---|--|
| Subjec | t                   |           |        |        |        |       |   |      |   |   |   |   |   |   |    |   |  |
| Incluc | e perso             | nalized   | d gree | ting V | Vhat's | this? |   |      |   |   |   |   |   |   |    |   |  |
| H1     | H2                  | H3        | Ρ      | В      | Ι      | U     | ≔ | 1000 | ≡ | ± | ≡ | ≣ | Ē | Ē | 90 | Ċ |  |
|        |                     |           |        |        |        |       |   |      |   |   |   |   |   |   |    |   |  |
|        |                     |           |        |        |        |       |   |      |   |   |   |   |   |   |    |   |  |
|        |                     |           |        |        |        |       |   |      |   |   |   |   |   |   |    |   |  |
|        |                     |           |        |        |        |       |   |      |   |   |   |   |   |   |    |   |  |
|        |                     |           |        |        |        |       |   |      |   |   |   |   |   |   |    |   |  |
|        |                     |           |        |        |        |       |   |      |   |   |   |   |   |   |    |   |  |
| Curren | : layout:           |           |        |        |        |       |   |      |   |   |   |   |   |   |    |   |  |
| Curren | : layout:           |           |        | ]      |        |       |   |      |   |   |   |   |   |   |    |   |  |
| Curren | : layout:<br>Walk 2 | ×<br>2021 |        |        |        |       |   |      |   |   |   |   |   |   |    |   |  |
| Curren | t layout:<br>Walk 2 | 2021      |        |        |        |       |   |      |   |   |   |   |   |   |    |   |  |

#### To use an email template, follow these steps:

- 1. Add your recipients' email addresses in the box labeled "Recipients".
  - If you've previously added contacts to your page, you can click the boxes under the "Contacts" menu on the left-hand side of the screen (*as seen on page 7*) and select who you would like to receive your email. Their email addresses will populate in the "Recipients" box.
- 2. Select the drop-down menu labeled "Use a Template" and select which message you would like to send.
- **3.** If you'd like to personalize your message with the first names' of your recipients, check the box that says "**Include Personalized Greeting**".
- **4.** Fill in the highlighted fields in the body of the message with your personal details.
- 5. Preview and send your email.

| Sampl<br>Please                     | e Fundi<br>Suppor               | raising<br>rt Me in<br>malized          | Email<br>the 2               | 2<br>021 V<br>ting W | Valk f<br>/hat's        | or Hos                    | spice!         |                           |                          |                            |                            |                         |                   |                         |                    |                   |                    |           |
|-------------------------------------|---------------------------------|-----------------------------------------|------------------------------|----------------------|-------------------------|---------------------------|----------------|---------------------------|--------------------------|----------------------------|----------------------------|-------------------------|-------------------|-------------------------|--------------------|-------------------|--------------------|-----------|
| H1                                  | H2                              | H3                                      | Ρ                            | В                    | I                       | U                         | ≔              | 1                         | ≣                        | ±                          | ≡                          | ≡                       | U.                | Ē                       |                    | Q0                | Ċ                  | (         |
| Dear F<br>This y<br>funds           | Friends<br>ear, I ar<br>for end | and Fa<br>n partic<br>-of-life (        | imily,<br>cipatin<br>care fo | ig in th<br>or pati  | ne Wa                   | alk for<br>and be         | Hospic         | ce to b<br>ment s         | enefit I<br>service      | Hospic<br>s for th         | e of th                    | e Sou<br>nily ar        | th Sho<br>d frien | ire. The                | e Walk<br>pportin  | provid<br>g the \ | es cru<br>Nalk e   | cia       |
| [WHY<br>Please<br>online<br>include | ARE YO<br>help n<br>using t     | DU WA<br>ne supp<br>he link<br>ame in f | LKING<br>bort th<br>below    | is gre               | SERT<br>at ca<br>end yo | YOUF<br>use. V<br>our coi | OWN<br>/hateve | PERS<br>er you<br>on to t | ONAL<br>can gi<br>he add | STOR<br>ve will<br>ress li | Y HER<br>help o<br>sted be | E]<br>ur cor<br>elow. I | nmunit<br>f you n | :y - it al<br>nail in j | ll adds<br>your do | up! Ma<br>mation  | ake a o<br>, plea: | don<br>se |
| Thank                               | you so                          | much                                    | for yo                       | ur sup               | oport                   | of me                     | and the        | e Walk                    | for Ho                   | spice                      |                            |                         |                   |                         |                    |                   |                    |           |
| Your N                              | lame                            | o made                                  | out t                        |                      | ith C                   | horol                     | Joalth         | Four                      | lation                   | and m                      | ailod t                    | o.                      |                   |                         |                    |                   |                    |           |
| South                               | Shore I                         | Health                                  | Found                        | dation               | 101 3                   | norer                     | reartin        | Found                     | auon                     | anu m                      | alicut                     | 0.                      |                   |                         |                    |                   |                    |           |
| Attn: V<br>55 Fog<br>Weym           | Valk for<br>gg Road<br>outh, N  | Hospid<br>d<br>IA 0219                  | ce<br>90                     |                      |                         |                           |                |                           |                          |                            |                            |                         |                   |                         |                    |                   |                    |           |
|                                     |                                 |                                         |                              |                      |                         |                           |                |                           |                          |                            |                            |                         |                   |                         |                    |                   |                    |           |
| Current                             | layout:                         | K<br>IT                                 | 3                            |                      |                         |                           |                |                           |                          |                            |                            |                         |                   |                         |                    |                   |                    |           |

Questions? Please email <u>FoundationEvents@southshorehealth.org</u> or call 781-624-8600.

## Profile

The Profile tab allows you to update your personal information, such as username, email address, phone number, home address, and birthday.

| Home Email Profile                                 |                 |
|----------------------------------------------------|-----------------|
| Profile Questions Event Options                    |                 |
| Profile                                            |                 |
| User Name *                                        |                 |
|                                                    | Change Password |
| Title                                              |                 |
| Ms.                                                | ~               |
| First Name *                                       |                 |
| Samantha                                           |                 |
| Last Name *                                        |                 |
| Vigeant                                            |                 |
| Suffix                                             |                 |
|                                                    | ~               |
| Professional Suffix                                |                 |
|                                                    | ~               |
| Email *                                            |                 |
| svigeant@southshorehealth.org                      |                 |
| Yes, I would like to receive email from this site. |                 |
| Street 1 *                                         |                 |
| 55 Fogg Road                                       |                 |
| Street 2                                           |                 |

#### Welcome to your Walk for Hospice Participant Center, Samantha